欢迎使用深圳市人力资本集团考试报名平台

一、登录平台后,在"报名入口"选择需要报考的项目

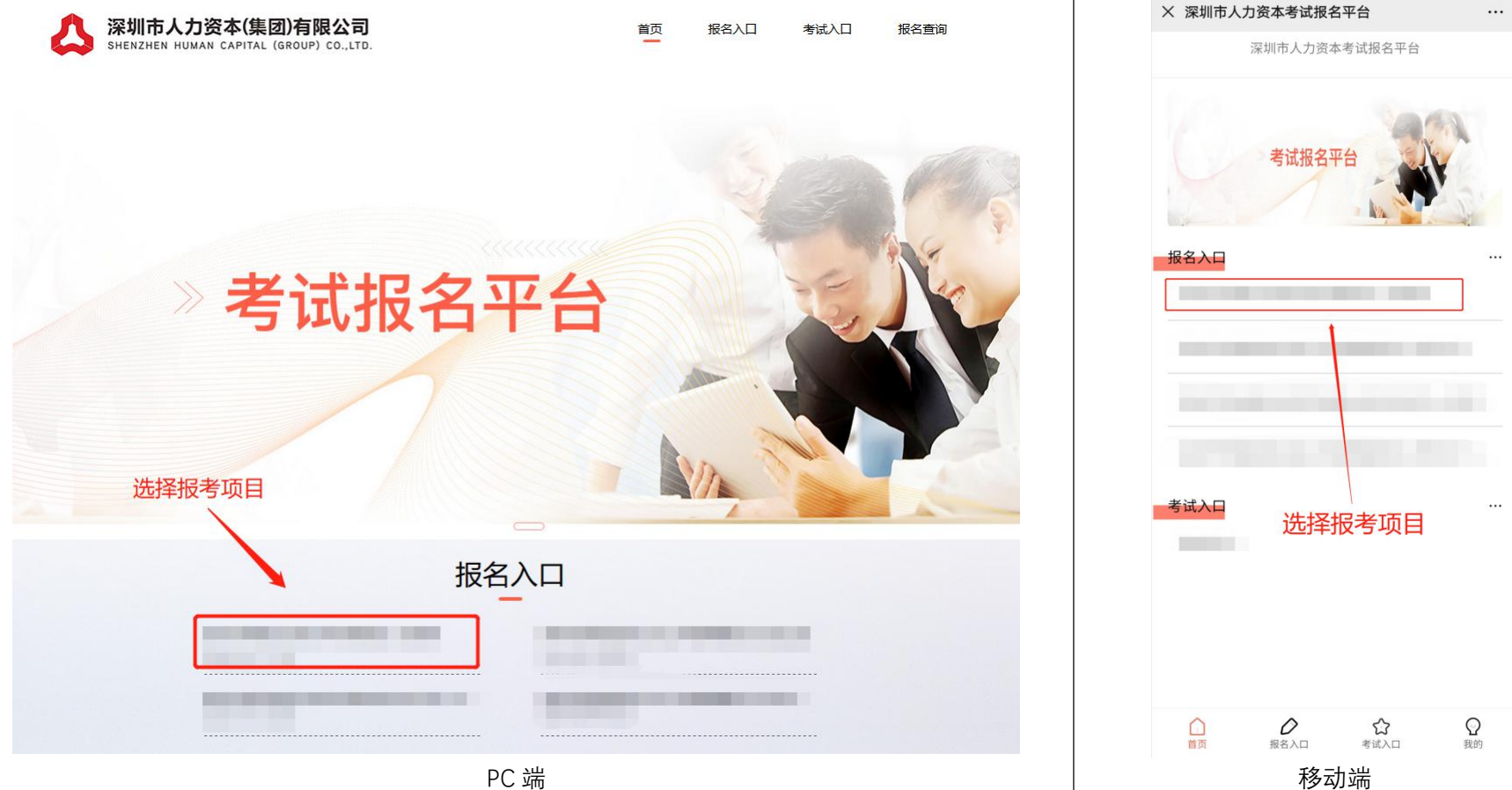

PC 端

二、进入报考项目页面,在阅读了解报考内容后,点击"我要报名"

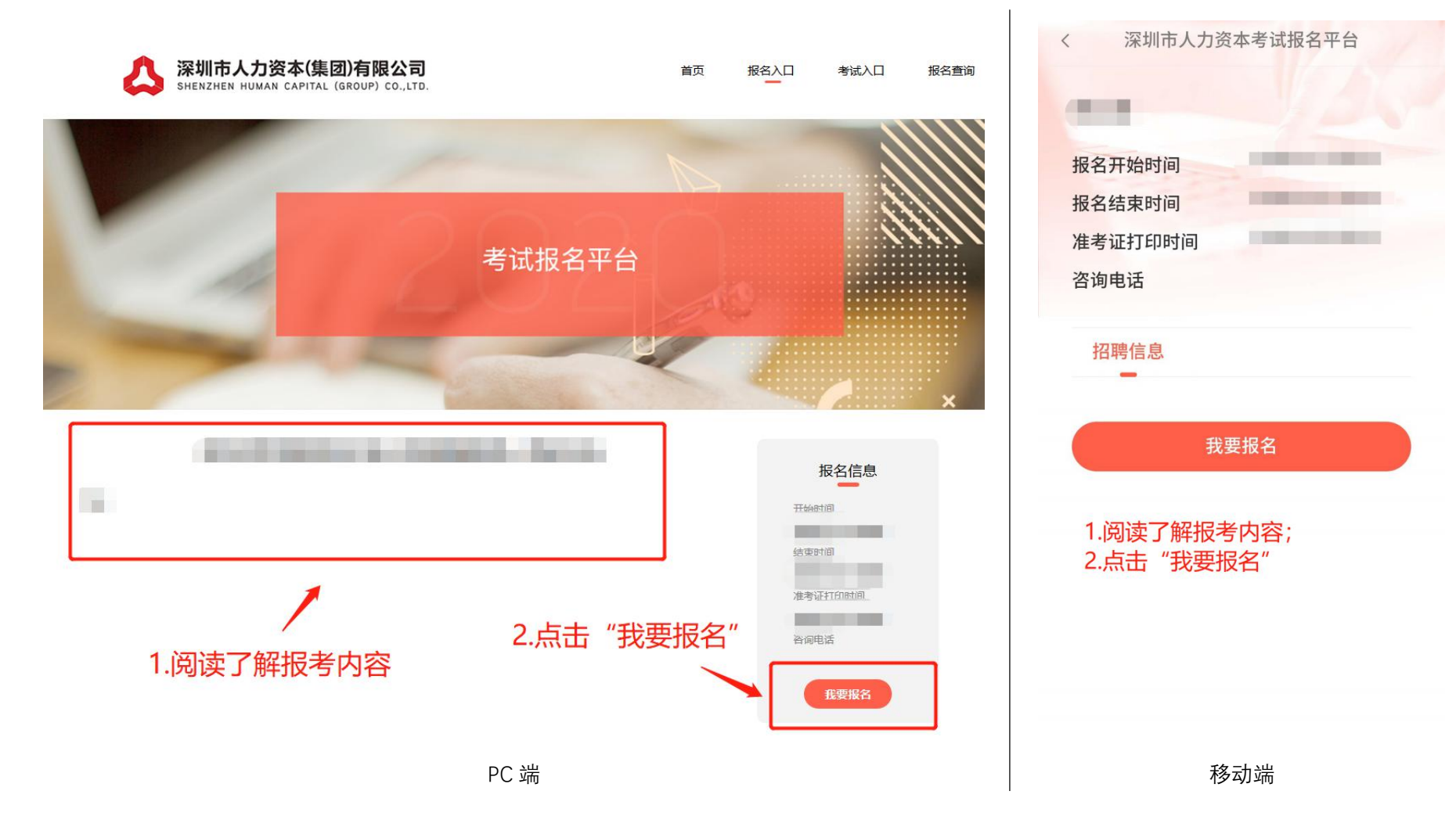

## 三、点击报名后,系统会出现登录提示,输入手机号,输入获取的验证码,点击登录(无需注册)

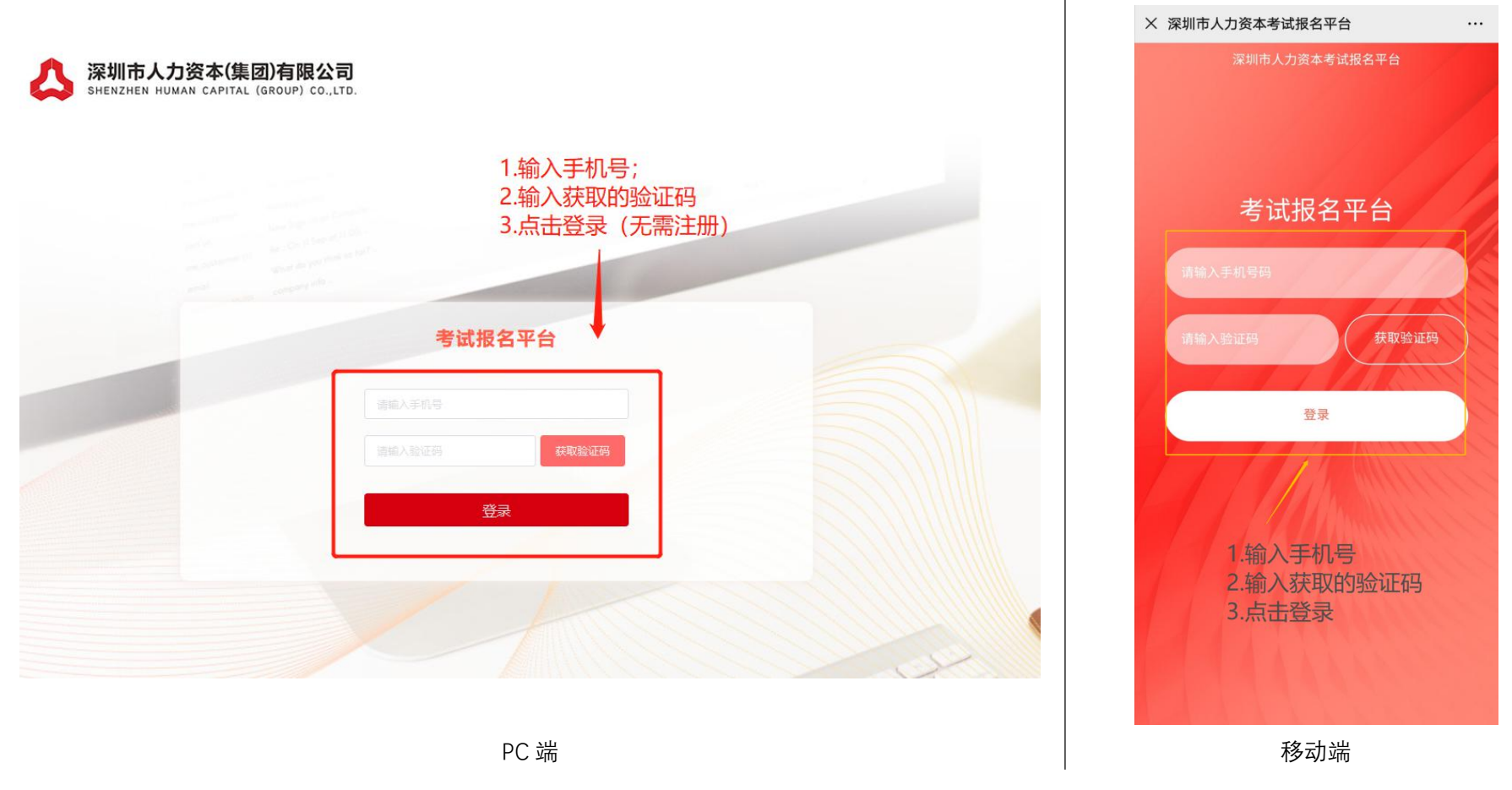

四、点击登录后,重新进入报考项目页面,再次点击报名,进入资料填写页面

五、资料填写页面所有带"\*"内容务必完成填写,"学习、工作经历信息"至少需填写学习经历,填写完成后点击 "下一步",进入资料上传页面。填写说明: 1.考生姓名、身份证号必须与考试时出示的身份证一致; 2.字库中没 有的汉字请按提示用同音字并加圆括号,如:张(山); 3.2020年应届毕业生在"参加工作时间"项统一填写 2020-07-01; 4. "全日制教育学历"2020年应届毕业生填写本人毕业时可获得的最高学历和学位,非2020年应届 毕业生报考人员填写本人已获得最高学历、学位。

|        | *姓名        |                                                                                  |  |   |  |           | *联系方式      |                                         |  |  |  |
|--------|------------|----------------------------------------------------------------------------------|--|---|--|-----------|------------|-----------------------------------------|--|--|--|
|        | • 证件类型     |                                                                                  |  |   |  | * (E##88) |            |                                         |  |  |  |
|        | * 应聘单位     |                                                                                  |  |   |  |           | * 应转时位     |                                         |  |  |  |
|        | * 邮箱       | 1885.009 1886.009 1986.009 1986.009 1986.009 1986.009 1986.009 1986.009 1986.009 |  |   |  |           | * 出生年月     | * # # # # # # # # # # # # # # # # # # # |  |  |  |
|        | * 19281    |                                                                                  |  |   |  |           | * 雜雯(酱、市)  |                                         |  |  |  |
|        | * Itchinge |                                                                                  |  |   |  | * 民族      |            |                                         |  |  |  |
|        | * 身商       |                                                                                  |  |   |  | m * 体重    | 你照 kg      |                                         |  |  |  |
|        | * 姻居状况     |                                                                                  |  |   |  |           | * 参加工作时间   |                                         |  |  |  |
|        | 紧急联系人      |                                                                                  |  |   |  |           | *参与最多的一项运动 |                                         |  |  |  |
| • 12   | 急联系电话      |                                                                                  |  |   |  | *家庭住址     |            |                                         |  |  |  |
| 学历信息   |            |                                                                                  |  |   |  |           |            |                                         |  |  |  |
| 日制數育学历 |            | 8                                                                                |  | 至 |  |           |            |                                         |  |  |  |
| 副教育学历  |            | 8                                                                                |  | 至 |  |           |            |                                         |  |  |  |

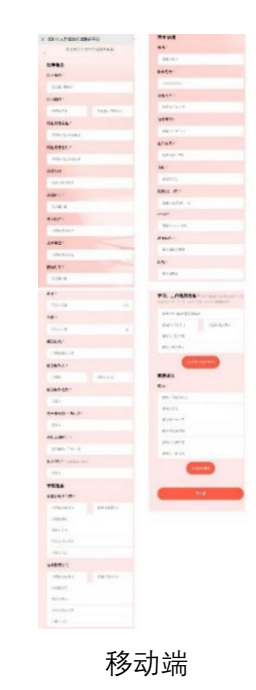

六、资料上传页面所有带"\*"内容务必完成上传。上传说明: 1.2020 年应届毕业生在"学历证书"和"教育部学 历证书电子注册备案表"窗口上传院系公章的毕业生就业推荐表(函); 2.学位验证证明及其他报考岗位要求资料 均上传至"其他证书"窗口。3.所有资料上传完毕,点击"提交确认",即为报名成功,提交后将无法修改,请确 认前检查所有信息是否准确无误。

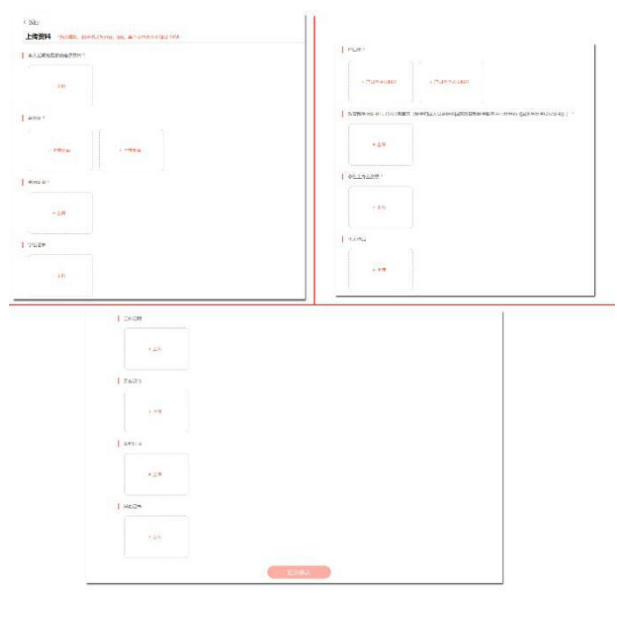

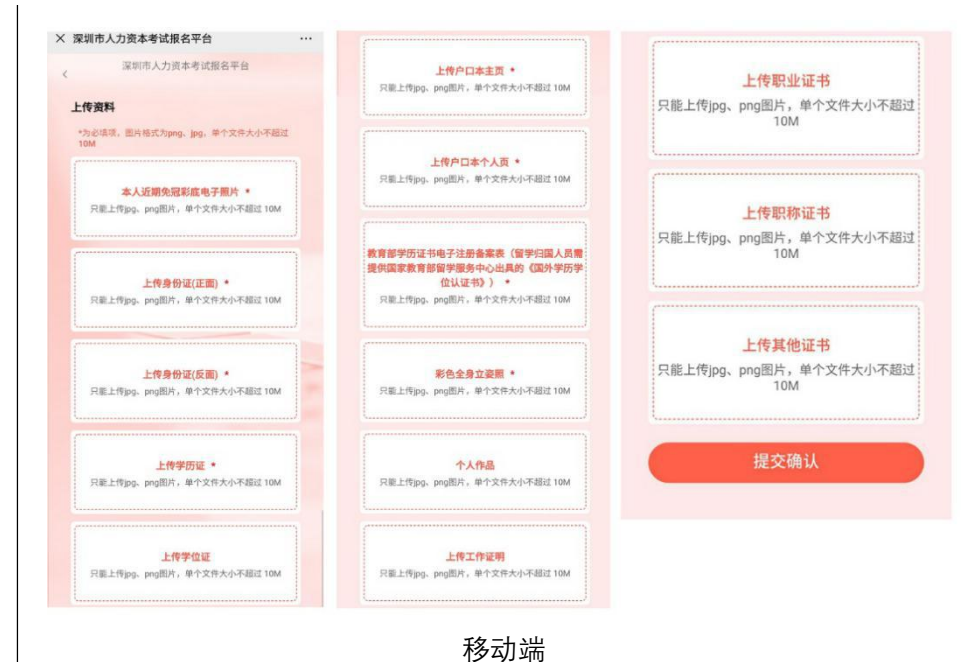

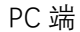